## VICS表示の設定をする

VICS 情報(レベル3)で表示できる項目を設定することができます。 (2) P.82

1 MENU → 情報 → FM多重 → VICS表示設定 をタッチする。

: VICS表示設定画面が表示されます。

※地図画面のVICSタイムスタンプをタッチしてもVICS表示設定画面が表示されます。

. . . . . . . . . . . . . . . .

## 設定したい項目をタッチする。

2

:表示灯が点灯し、設定されます。

| ボタン     | 内容                   |
|---------|----------------------|
| 情報点滅  ☆ | 矢印などのVICS情報を点滅表示します。 |
|         | ※設定しない場合は点灯表示します。    |
| 有料道☆    | 有料道路のVICS情報を表示します。   |
| 【一般道】☆  | 一般道路のVICS情報を表示します。   |
| 「駐車場」☆  | 駐車場情報を表示します。         |
| 規制 ☆    | 規制情報を表示します。          |
| 範囲☆     | 範囲情報のある規制を表示します。     |
| 渋滞混雑    | 渋滞・混雑の情報を表示します。      |
| 渋滞なし    | 渋滞のない道路の情報を表示します。    |
| 〔統計情報〕☆ | 統計情報を表示します。          |

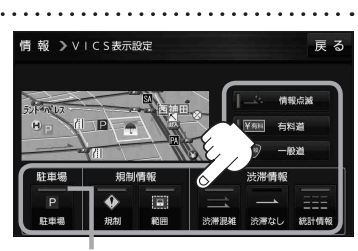

表示灯

☆はお買い上げ時の設定です。 ※設定しない場合は、もう一度タッチして 表示灯を消灯させてください。